# L'ORÉALCI Active Cosmetics PRO

**GUIDE D'UTILISATION** 

Comment ajouter des produits à mon panier ?

### Comment ajouter des produits à mon panier ?

Il existe plusieurs façons de passer une commande. Vous pouvez : passer une commande depuis le **catalogue**, depuis une **page produit**, depuis une **suggestion de produit**, ou depuis votre **liste de favoris**.

## 01 — AJOUTER DES PRODUITS A MON PANIER DEPUIS LE CATALOGUE

Dans le menu de navigation, survolez les onglets **« Marque »** ou **« Catégorie »** pour afficher la liste produits de votre choix. Une fois sur la liste produits de votre choix vous avez deux options pour placer une commande :

#### Première option :

Une fois que vous avez trouvé le produit que vous souhaitez ajouter à votre panier, sélectionnez la quantité désirée en utilisant les boutons « + » ou « - » (1) puis, cliquez sur l'icône « **Ajouter au panier** » pour y ajouter les produits (2).

#### Deuxième option:

Vous pouvez également ajouter des quantités sur plusieurs produits à la fois et cliquer sur « Tout ajouter au panier » (3). C'est la meilleure option si vous souhaitez ajouter simultanément plusieurs produits à votre panier.

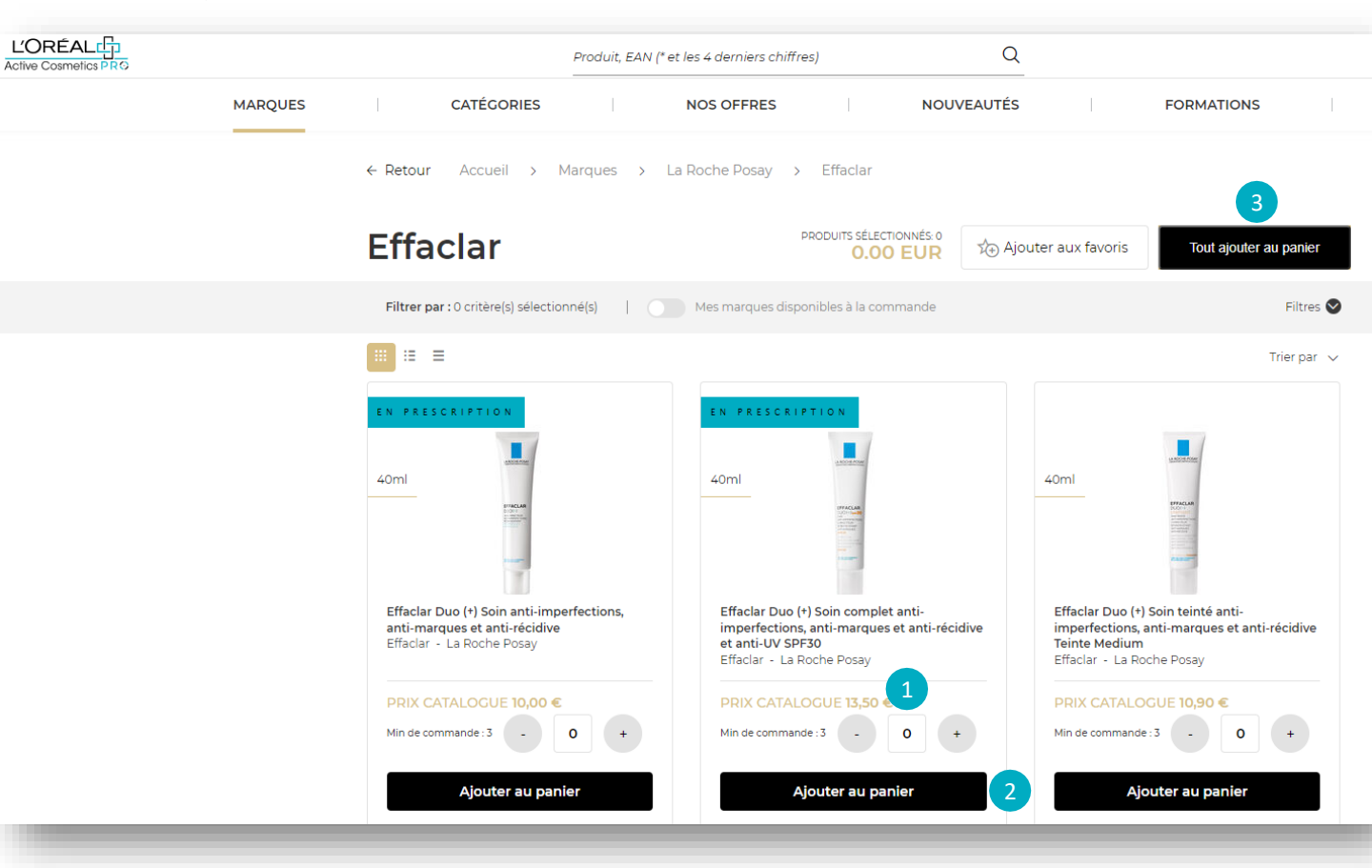

Un message de confirmation est affiché sous les produits ajoutés au panier.

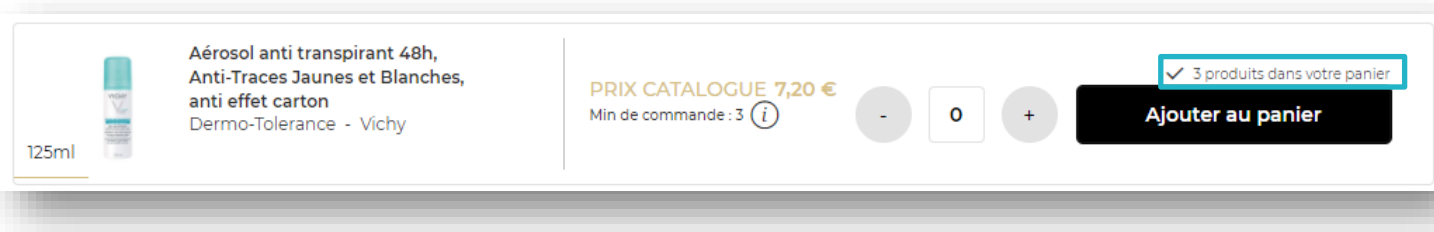

Pour obtenir plus d'informations sur le produit, telles que les ingrédients ou la description, il suffit de cliquer sur l'image correspondante pour être redirigé vers la fiche produit.

## 02 — AJOUTER DES PRODUITS A MON PANIER DEPUIS UNE PAGE PRODUIT

Une fois arrivé sur la page du produit, vous n'avez qu'une seule option pour passer commande. Sélectionnez la quantité en utilisant les boutons "+" ou "-" (1). Une fois que vous avez ajusté la quantité souhaitée, cliquez sur « **Ajouter au panier** » (2).

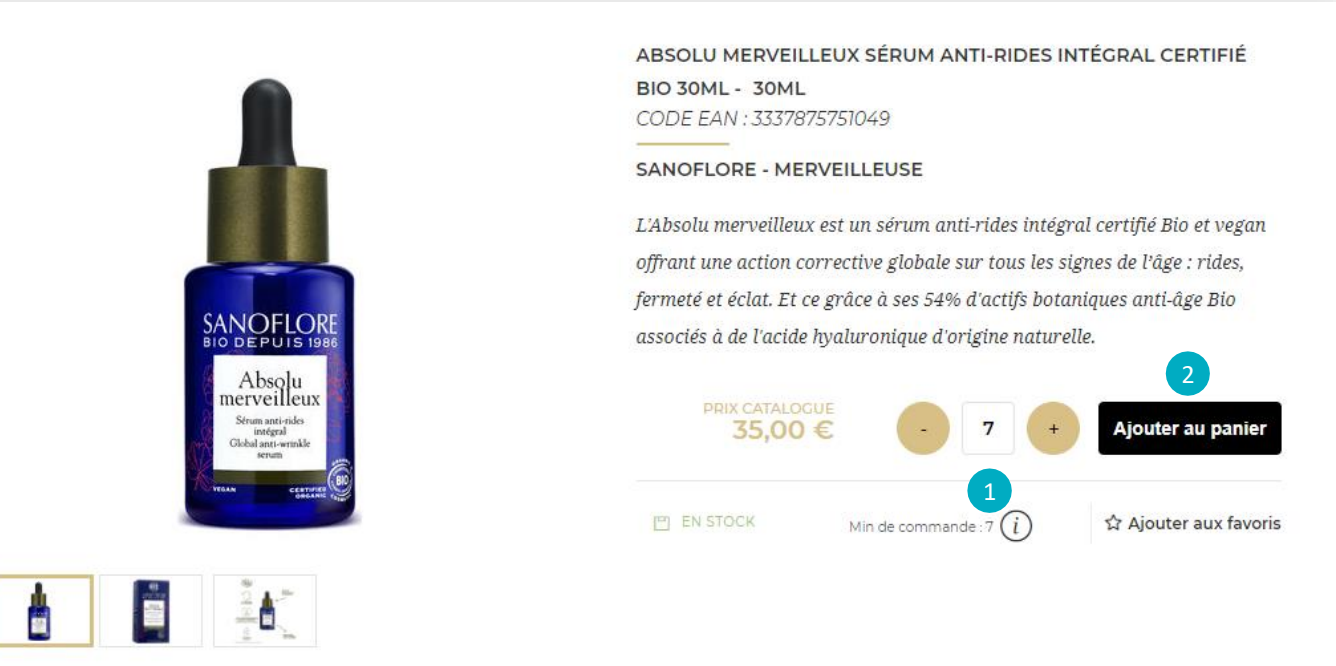

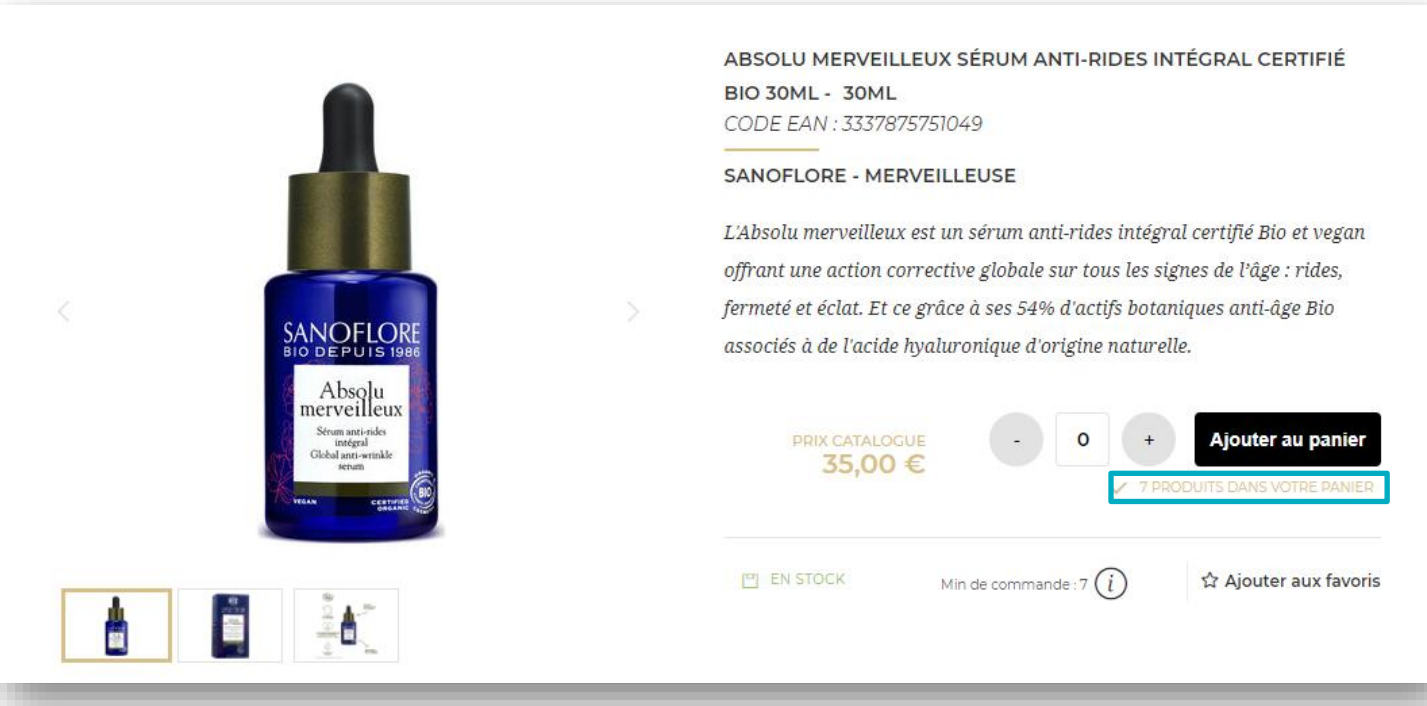

Un message de confirmation est affiché sous les produits ajoutés au panier.

## 03 — AJOUTER DES PRODUITS A MON PANIER DEPUIS UNE SUGGESTION DE PRODUITS

Pour accéder à une suggestion de produits, vous devez faire défiler la page vers le bas jusqu'à la section **« Vous aimerez aussi »** sur la page produit. Sélectionnez la quantité désirée en utilisant les boutons "+" ou "-" (1). Une fois que vous avez ajusté la quantité souhaitée, cliquez sur **« Ajouter au panier »** pour y ajouter les produits (2).

| 40ml                                                                                                    | 40ml                                                                                                    | 40ml                                                                                |
|----------------------------------------------------------------------------------------------------|----------------------------------------------------------------------------------------------------|-------------------------------------------------------------------------------------|
| EFFECT.ex<br>EXTENSION<br>extension<br>extension | UPPCCAR<br>Providence<br>Providence<br>Providenc | UP FOLD<br>C C C C C C C C C C C C C C C C C C C                                    |
|                                                                                                    | and t                                                                                                    |                                                                                     |
| Effaclar Duo (+) Soin teinté anti-<br>Imperfections, anti-marques et anti-récidive                                                                                                    | Effaclar Duo (+) Soin Teinté Anti-<br>imperfections teinte Light 40ml                                                                                                    | Effaclar Duo (+) Soin complet anti-<br>imperfections, anti-marques et anti-récidiye |
| (teinte medium) 40ml, Teinte Medium<br>Effaclar - La Roche Posay                                                                                                    | Effaclar - La Roche Posay                                                                                                    | et anti-UV (SPF30) 40ml<br>Effaclar - La Roche Posay                                |
| PRIX CATALOGUE 10,90                                                                                                    | PRIX CATALOGUE 10,90 €                                                                                                    | PRIX CATALOGUE 13,50 €                                                              |
| $\frac{\text{Min de}}{\text{commande: 3}} (i) - 0 +$                                                                                                    | $\frac{\text{Min de}}{\text{commande: 3}} (i) - 0 +$                                                                                                    | $\frac{\text{Min de}}{\text{commande: 3}} (i) - 0 +$                                |

Si vous souhaitez voir plus de recommandations vous pouvez également cliquer sur la flèche à droite de votre écran. (3)

## 04 — AJOUTER DES PRODUITS A MON PANIER DEPUIS UNE LISTE DE FAVORIS

Si vous avez besoin de plus d'informations sur les listes de favoris, vous pouvez consulter le guide d'utilisation « <u>Gérez les listes de favoris</u> »

Sur n'importe quelle page, cliquez sur « **Mon compte** » dans l'en-tête. Puis cliquez sur Mes listes de favoris dans la section « **Mes listes** »

|                                 | Produit, EAN (* et les 4 derniers chiffres)<br>                                                                                                    | Q                                                                                                    | s                                                                                     | Mon Compte •             |
|---------------------------------|----------------------------------------------------------------------------------------------------|----------------------------------------------------------------------------------------------------|---------------------------------------------------------------------------------------|--------------------------|
|                                 | Mon Compte                                                                                                    |                                                                                                    | [→ Se déconnecte                                                                      | Pr                       |
|                                 |                                                                                                    |                                                                                                    |                                                                                       |                          |
|                                 | MON PROFIL<br>Mes notifications (0)<br>Mes préférences de contact<br>Mes informations<br>Mes contacts<br>Mes adresses<br>Réinitialiser votre mot de passe |                                                                                                    | MES COMMANDES<br>Mes commandes BtoB<br>Mes autres commandes<br>Mes factures et avoirs |                          |
|                                 | MES LISTES<br>Mes listes de produits favoris                                                                                                    | °<br>C B<br>III<br>B<br>B<br>B<br>B<br>B<br>B<br>B<br>B<br>B<br>B<br>B<br>B<br>B<br>B<br>B<br>B<br>B | LES PERMISSIONS DE MON<br>ÉQUIPE<br>Gérer<br>Créer un nouvel utilisateur              |                          |
| Mes                             | listes                                                                                                    | <b>↓</b>                                                                                             |                                                                                       |                          |
| 1a liste de fa                  | avoris                                                                                                    |                                                                                                    |                                                                                       |                          |
| Pour un<br>☆ comman<br>Par exer | e commande rapide et facile, enregistrez fréquemm<br>ider dans vos favoris. Créez autant de listes de favoi<br>nple : franchise, soin visage, protection. | ent les articles que souhaitez<br>vris que vous le souhaitez !                                       | st Créer une no                                                                       | ouvelle liste de favoris |
| Soin Visa<br>Créée le : 03      | <b>ge</b><br>/01/2022 <b>Supprimer</b> 前                                                                                                    |                                                                                                    | Modifier                                                                              | out ajouter au panier    |
| 1 proc                          | duit                                                                                                    |                                                                                                    |                                                                                       | $\overline{\mathbf{v}}$  |

Cliquez sur la flèche pour voir les produits et les ajouter au panier.

Sélectionnez la quantité souhaitée en utilisant les boutons "+" ou "-" (1) puis, cliquez sur l'icône **« Ajouter au panier »** pour y ajouter les produits (2). Vous pouvez également ajouter tous les produits de votre liste à votre panier en cliquant sur le bouton « **Tout ajouter au panier** » (3).

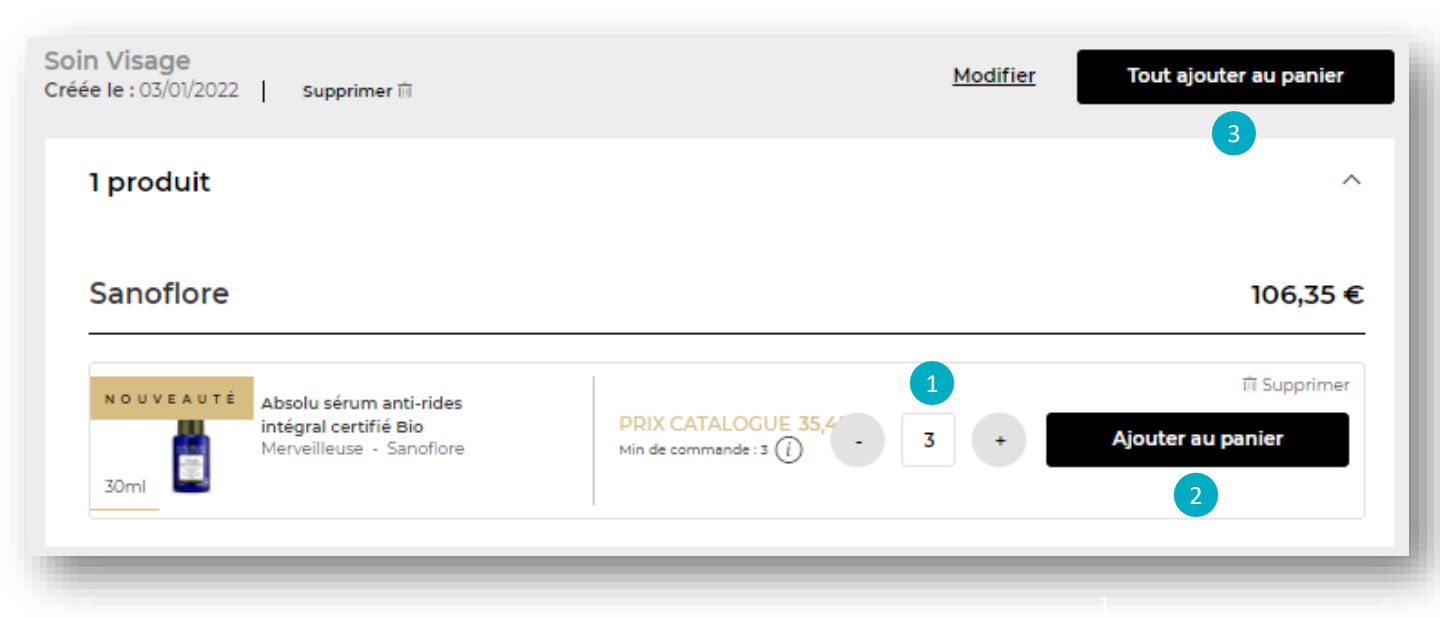

Un message de confirmation est affiché sous les produits ajoutés au panier.

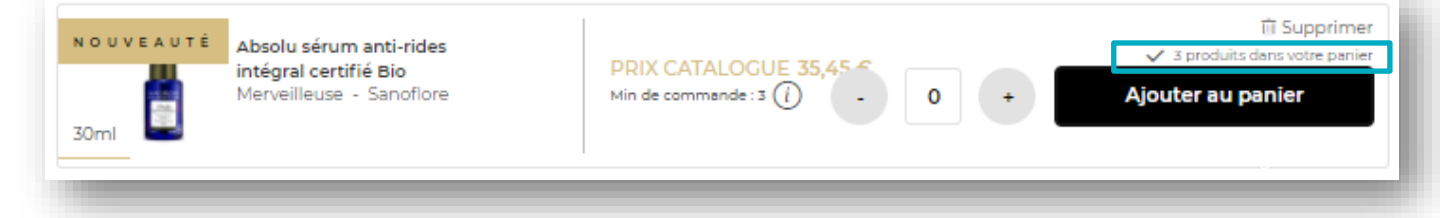